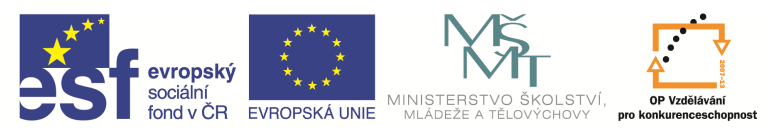

| Název a adresa školy:                  | Střední škola průmyslová a umělecká, Opava, příspěvková   |  |  |  |
|----------------------------------------|-----------------------------------------------------------|--|--|--|
| Nazev a aulesa skoly.                  | organizace, Praskova 399/8, Opava, 746 01                 |  |  |  |
| Název operačního programu:             | OP Vzdělávání pro konkurenceschopnost, oblast podpory 1.5 |  |  |  |
| Registrační číslo projektu:            | CZ.1.07/1.5.00/34.0129                                    |  |  |  |
| Název projektu                         | SŠPU Opava – učebna IT                                    |  |  |  |
| Typ čahlony klíčová aktivity:          | III/2 Inovace a zkvalitnění výuky prostřednictvím ICT (20 |  |  |  |
|                                        | vzdělávacích materiálů)                                   |  |  |  |
| Název sady vzdělávacích materiálů:     | ICT IV                                                    |  |  |  |
| Popis sady vzdělávacích materiálů:     | ICT IV – CAM, 4. ročník                                   |  |  |  |
| Sada číslo:                            | E-14                                                      |  |  |  |
| Pořadové číslo vzdělávacího materiálu: | 19                                                        |  |  |  |
| Označení vzdělávacího materiálu:       | VV 22 INOVACE E-14-10                                     |  |  |  |
| (pro záznam v třídní knize)            | V1_32_INOVACE_E=14=19                                     |  |  |  |
| Název vzdělávacího materiálu:          | Dokončování                                               |  |  |  |
| Zhotoveno ve školním roce:             | 2011/2012                                                 |  |  |  |
| Jméno zhotovitele:                     | Ing. Iva Procházková                                      |  |  |  |

## Dokončování

Pro dokončování máme dva cykly. Jeden pro rovinné plochy, druhý pro obecné profily.

## Profilování

Slouží k dokončování tvarů (výstupků a děr). Použijeme cyklus Profilování buď z roletového menu,

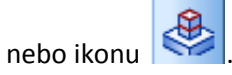

Zobrazí se okno, ve kterém vyplníme v kartě *Základní* typ geometrie (plochy), způsob frézování (optimální) a řezné podmínky (posuv, přísuv a otáčky). Vyplněné okno bude vypadat takto.

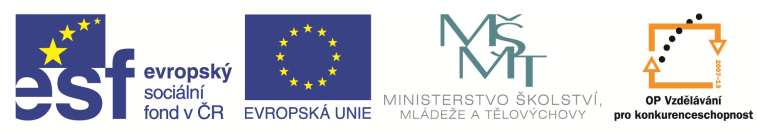

| Přejíždě                                                                 | cí            | Oł      | brobení zbytků                            |                                            | Boční stěna   |
|--------------------------------------------------------------------------|---------------|---------|-------------------------------------------|--------------------------------------------|---------------|
| Základní                                                                 | Výšky/Hloubky | /       | Provedení                                 | Starty/Konce                               | Najetí/Vyjetí |
| Typ geometrie<br>Drátová geo<br>Plochy                                   | metrie        |         | Frézov<br>S<br>N<br>O<br>N                | rání<br>ousledné<br>esousledné<br>ptimální |               |
| 3D profilování<br>Prizmatická geo<br>Negativní stěny<br>řídavek k modelu | metrie<br>1   |         | Výstup<br>Ú<br>Výstup<br>Ú<br>V<br>V<br>K | ) NC kódu<br>sečky<br>yhlazený<br>řivky    |               |
| řídavek v Z                                                              |               |         | Přídave                                   | k v XY                                     |               |
| olerance                                                                 |               | 0.01    | Minimálr                                  | i í rádius uvnitř rohu                     |               |
| ro více záběrů                                                           |               |         |                                           |                                            |               |
| řídavek celkem                                                           |               |         | Přídave                                   | k na záběr                                 |               |
| Rezné podmínky                                                           |               |         |                                           |                                            |               |
| osuv (mm/min)                                                            |               | 1000    | Přísuv (                                  | mm/min)                                    | 1000          |
| Otáčky (ot/min) 4000                                                     |               | Technol | Technologie                               |                                            |               |
| Korekce dráhy —                                                          |               |         |                                           |                                            |               |
| Korekce nástroje<br>Žádná<br>Rozdílová<br>Poloměrová                     |               |         | Registr I                                 | korekce                                    |               |
|                                                                          |               |         |                                           |                                            |               |

V kartě Výšky/Hloubky nastavíme hloubku záběrů a dráhu frézování:

- Odměřovací rovina = rovina (dána hodnotou souřadnice Z), odkud začneme odebírat materiál.
- Přejížděcí = rovina, ve které je bezpečný pohyb rychloposuvem.
- Cílová hloubka = hloubka frézování od odměřovací roviny.
- Najížděcí = vzdálenost od odměřovací roviny, ve které už nástroj začne frézovat.

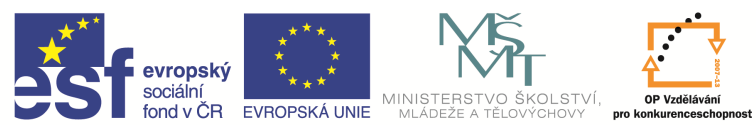

| Profilování                                                                                                    | -   | -        |          |             |        | X                |  |  |
|----------------------------------------------------------------------------------------------------|-----|----------|----------|-------------|--------|------------------|--|--|
| Přejížděcí                                                                                                    | 22  | Obrobení | zbytků   |             | 6      | Boční stěna      |  |  |
| Základní Výšky/Hloubky                                                                                                    |     | Proved   | lení     | Starty/     | Konce  | Najet í /Vyjet í |  |  |
| Přejížděcí                                                                                                    | 100 | •        |          |             |        |                  |  |  |
| Najížděcí                                                                                                    | 5   |          |          |             |        |                  |  |  |
| Odměřovací                                                                                                    | 70  | •        |          |             |        |                  |  |  |
| Cílová hloubka                                                                                                    | -20 | •        |          |             |        |                  |  |  |
| Hloubka záběrů                                                                                                    | 10  |          | Výška př | íčné drsnos | ti     |                  |  |  |
| 🔲 Po šroubovici                                                                                                    |     |          | Použí    | it NC podpr | ogramy | 50               |  |  |
| Skončit cyklus na úrovni<br>Cílové hloubky<br>Najíždění<br>Přejíždění<br>Rovinné oblasti modelu<br>Rozpoznat rovinné oblasti |     |          |          |             |        |                  |  |  |
|                                                                                                    |     |          |          | ОК          | Sto    | mo Nápověda      |  |  |

Kartu *Najetí/Vyjetí* použijeme, pokud budeme chtít upravit nájezd nebo výjezd nástroje.

Údaje zadané v kartách potvrdíme, zobrazí se komunikační řádek a zeptá se na plochy pro obrábění. Kliknutím myši označíme všechny plochy, kterých se bude nástroj dotýkat (viz hrubování). Hranice pro obrábění a počáteční bod frézování nemusíme zadávat. Po potvrzení dostaneme cyklus.

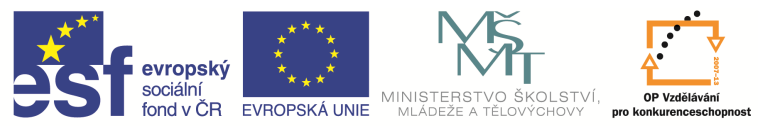

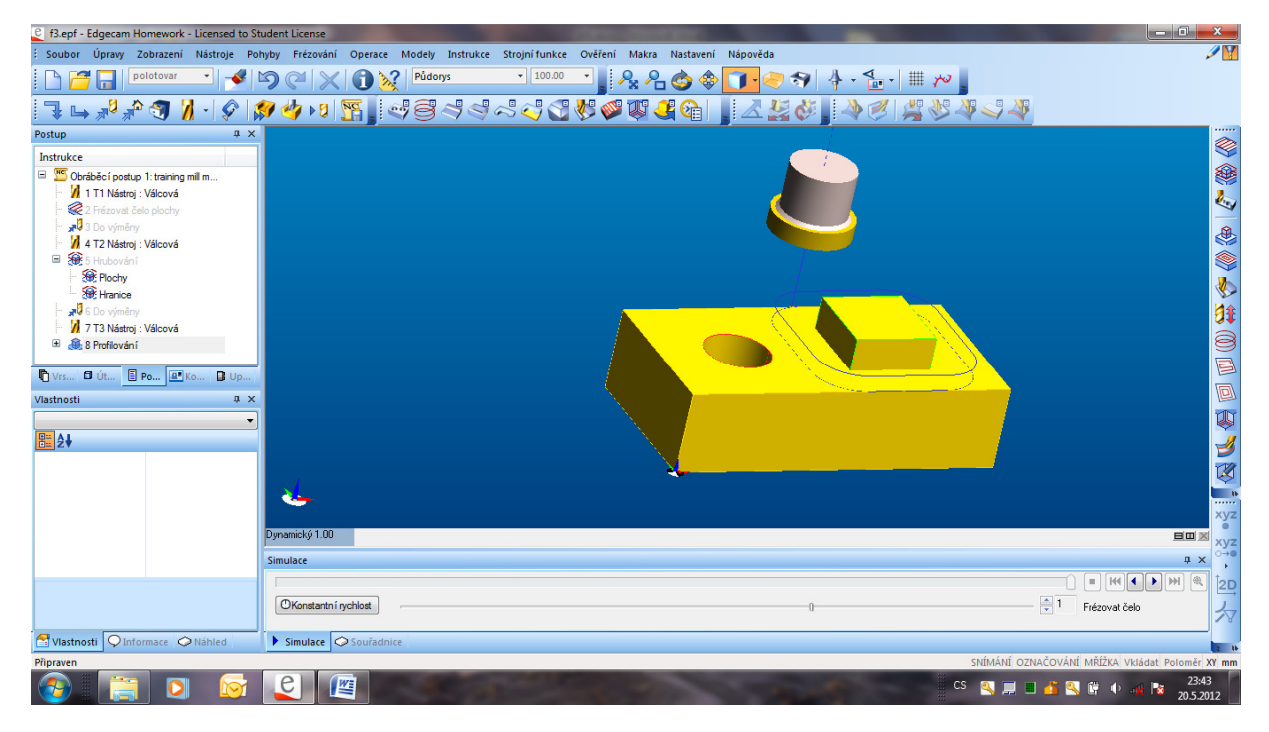

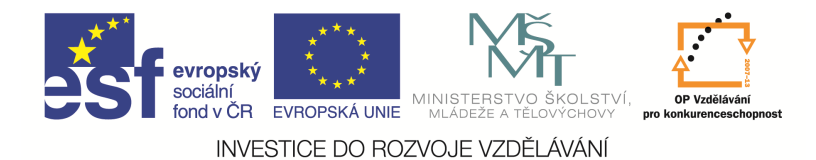

## Rovinné plochy

Slouží k dokončování rovinných ploch. Použijeme cyklus Rovinné plochy buď z roletového menu, nebo

ikonu

Zobrazí se okno, ve kterém vyplníme v kartě *Základní* typ geometrie (plochy), způsob frézování (optimální), strategii obrábění, rozteč drah nástroje a řezné podmínky (posuv, přísuv a otáčky). Vyplněné okno bude vypadat takto.

| -                       |      | 0                                                       | 0                                                  |  |  |  |
|-------------------------|------|---------------------------------------------------------|----------------------------------------------------|--|--|--|
| Typ geometrie           |      | Strategie obrabeni                                      |                                                    |  |  |  |
| Plachy                  |      | <ul> <li>Řádkovat</li> <li>Jen objíždět zóny</li> </ul> |                                                    |  |  |  |
| • Hochy                 |      |                                                         |                                                    |  |  |  |
| Uzavřít otevřené dutiny |      | Přidat dokončovací př                                   | Přidat dokončovací přejezd                         |  |  |  |
| Nálitek                 |      | Frézování                                               |                                                    |  |  |  |
| Výstup NC kódu          |      | Sousledné                                               | <ul> <li>Sousledné</li> <li>Nesousledné</li> </ul> |  |  |  |
| Úsečky                  |      | Nesousledné                                             |                                                    |  |  |  |
| Vyhlazený               |      | Optimální                                               |                                                    |  |  |  |
| 🔘 Kîivky                |      | Rozteč drah v %D                                        | 70                                                 |  |  |  |
| Odstup od strmých stěn  |      | Pro roviny od šířky                                     |                                                    |  |  |  |
| Přídavek k modelu       |      | Tolerance                                               | 0.01                                               |  |  |  |
| Úhel řádek              |      |                                                         |                                                    |  |  |  |
| Řezné podmínky          |      |                                                         |                                                    |  |  |  |
| Posuv (mm/min)          | 1000 | Přísuv (mm/min)                                         | 1000                                               |  |  |  |
| Otáčky (ot/min)         | 4000 | Technologie                                             | Žádná 🗸 🔻                                          |  |  |  |
| Nastavení ohraničení    |      |                                                         |                                                    |  |  |  |
| Nastavení nástroje      |      | Přídavek                                                |                                                    |  |  |  |
| Nástroj středem         |      |                                                         |                                                    |  |  |  |
| Nástroj uvnitř          |      |                                                         |                                                    |  |  |  |
| Nástroj vně             |      |                                                         |                                                    |  |  |  |

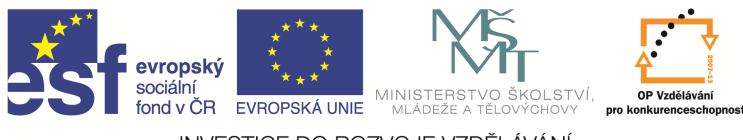

V kartě Výšky/Hloubky nastavíme hloubku záběrů a dráhu frézování:

- Odměřovací rovina = rovina (dána hodnotou souřadnice Z), odkud začneme odebírat materiál.
- Přejížděcí = rovina, ve které je bezpečný pohyb rychloposuvem.
- Cílová hloubka = hloubka frézování od odměřovací roviny.

| Rovinné plochy                                           |                  | -         | 1.44.14         | all all a   | 202  | ×       |
|----------------------------------------------------------|------------------|-----------|-----------------|-------------|------|---------|
| Základní Výšky/Hloubky                                   | Najetí/Vyjetí Pi | řejížděcí | Obrobení zbytků | Boční stěna |      |         |
| Přejížděcí                                               |                  | 100       | •               |             |      |         |
| Odměřovací                                               |                  | 51        | •               |             |      |         |
| Cílová hloubka                                           |                  | -1        | •               |             |      |         |
| Skončit cyklus na úrovni<br>Cílové hloubky<br>Přejíždění |                  |           |                 |             |      |         |
|                                                          |                  |           | ОК              | Ston        | no N | ápověda |

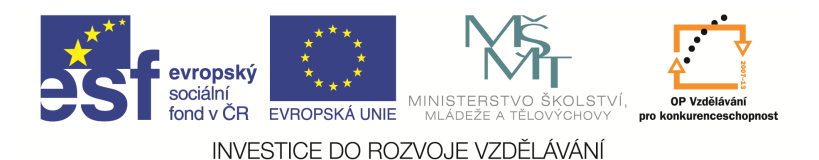

Kartu *Najetí/Vyjetí* použijeme, pokud budeme chtít upravit nájezd nebo výjezd nástroje.

Údaje zadané v kartách potvrdíme, zobrazí se komunikační řádek a zeptá se na plochy pro obrábění. Kliknutím myši označíme všechny plochy, kterých se bude nástroj dotýkat (viz hrubování). Hranice pro obrábění nemusíme zadávat. Po potvrzení dostaneme cyklus.

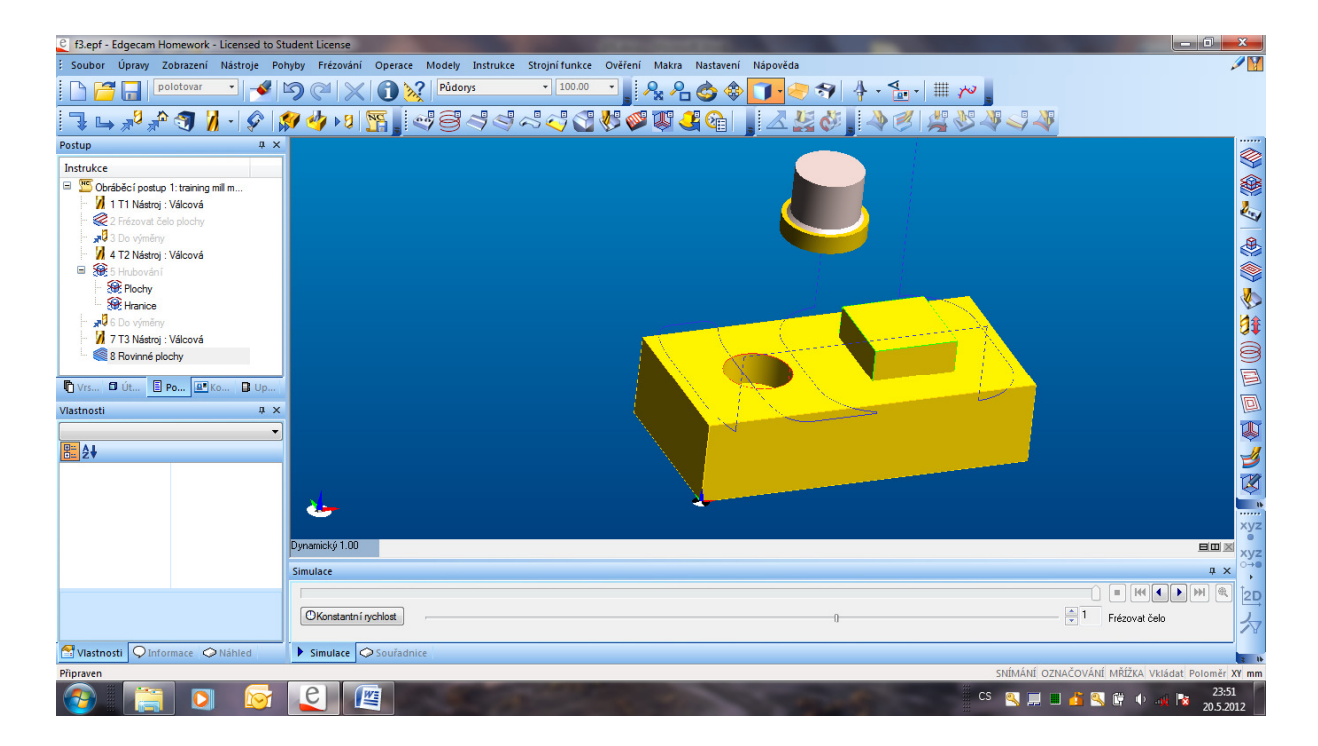

## Otázky a cvičení

Použijte dokončovací cykly u následující součásti.

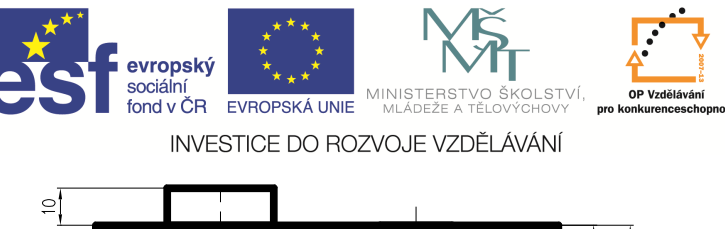

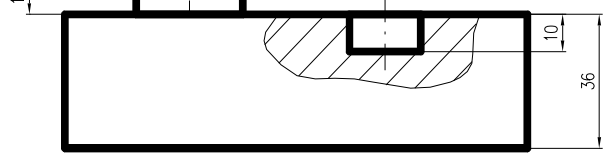

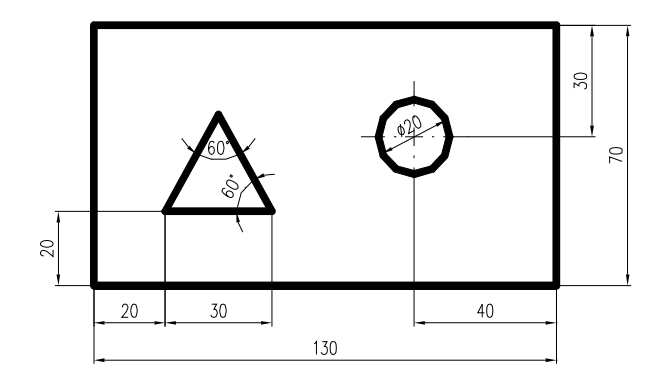